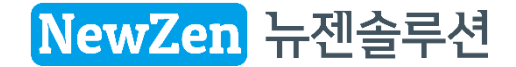

# **연말정산** 2021년 귀속

세무사랑Pro&케이렙엔 프로그램 변경 사항

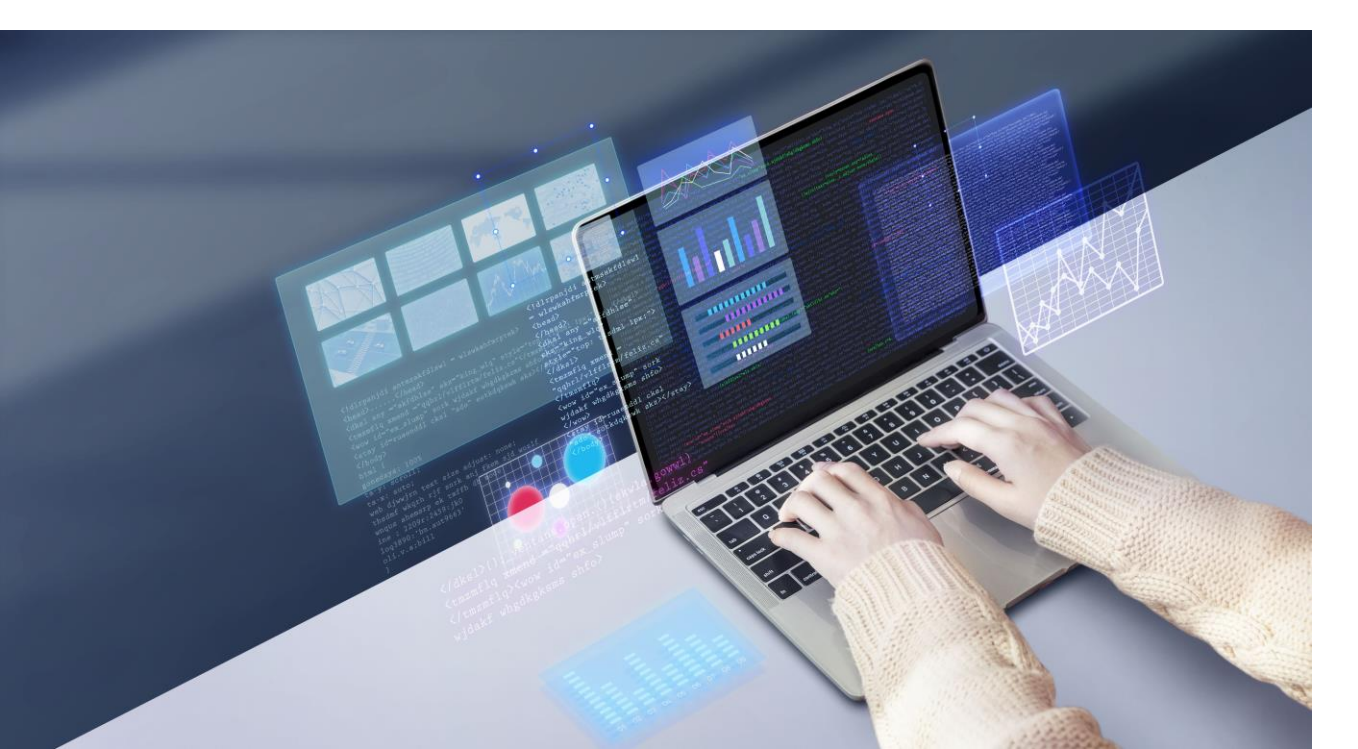

2021. 12. 28. 뉴젠솔루션 연구설계본부

## 03. 기부금명세서(세액공제) 작업순서 04.기타

- 연금저축등 I-ISA만기시 연금계좌납입액 추가

# ▪ 기부금탭

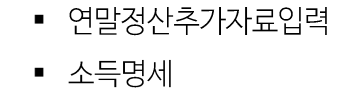

• 월세/주택임차

목 차

## 01.2021년귀속연말정산개정세법중프로그램반영부분 02.프로그램변경화면

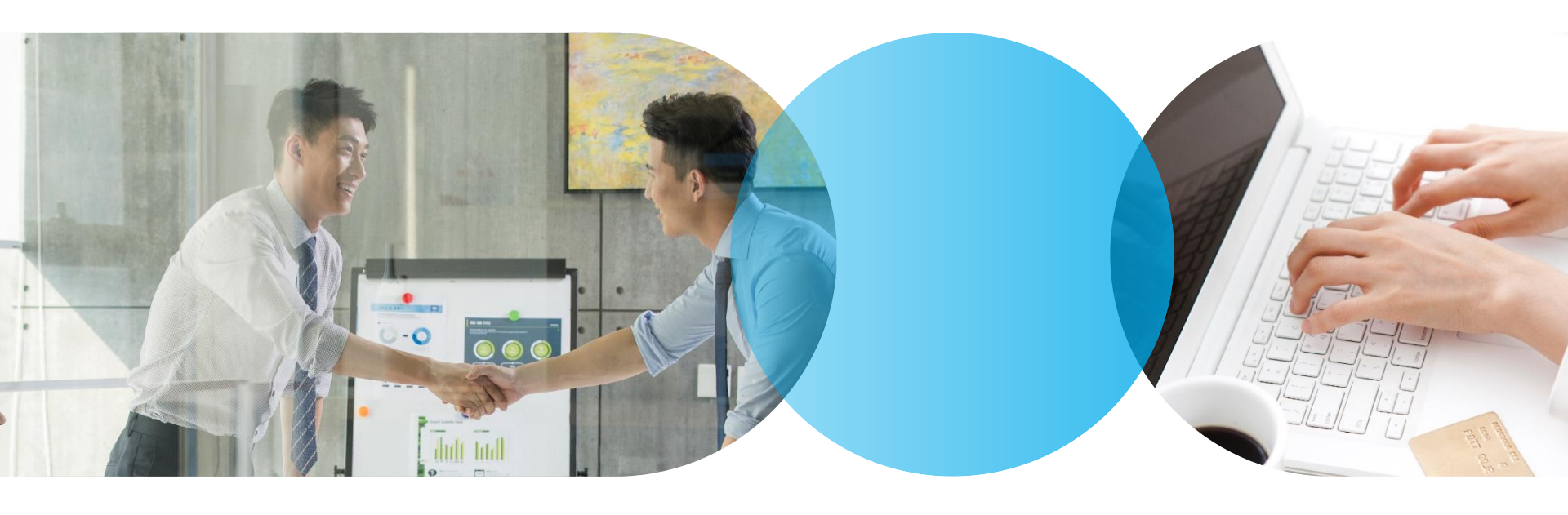

- 이번에 추가된 연말정산간소화일괄제공서비스는 지원예정 없습니다.
   세무대리인이 일괄제공 신청된 수임업체별 PDF를 홈택스에서 직접 다운로드 받아 각 회사 [연말정산추가자료입력]에서 기존과 동일하게 PDF업로드로 진행 합니다.
- PDF 업로드 : 2022년 01월 19일 쯤

(연말정산추가자료입력에서 2021년 급여자료 엑셀 내려서 홈택스에 올리는 작업)

• 편리한연말정산: 2022.01.05.이후

## 업데이트 일정

거주자인 외국인 근로자에 대해 주택자금 소득공제 등 적용 (소득세법 제52조 제4항, 제5항, 조세특례제한법 제95조의2)

| 종 전                                                                                                   | 개정                                                                                                    |
|----------------------------------------------------------------------------------------------------|----------------------------------------------------------------------------------------------------|
| <ul> <li>□ 주택자금 소득공제 등* 적용 대상</li> <li>★●주택임차자금 소득공제, ❷장기주택저당차입금 이자 지급액 소<br/>득공제, ❸월세세액공제</li> </ul> | □ 외국인 근로자도 적용대상에 추가                                                                                                    |
| ○근로소득이 있는 무주택(❷의 경우 1주택자 포함) 세대주<br>*세대주가 공제를 받지 않는 경우 세대원 적용                                         | ○ (좌동)                                                                                                    |
|                                                                                                    | ○무주택(❷의 경우 1주택자 포함) 외국인 근로자*도 포함<br>* i ) 「출입국관리법」에 따라 등록한 외국인 또는 「재외동포법」에<br>따라 등록한 외국국적동포로서,<br>ii )해당 외국인의 배우자, 생계를 같이 하는 직계존비속 등이 주택자<br>금 공제를 받지 않은 경우 |

<적용시기>2021.1.1.이후주택임치자금원리금상환액·장기주택저당치입금이자액·월세액을 지급하는 분부터 적용

### ● 프로그램 조건

메뉴 : 사원등록

외국인, 거주자, 단일세율적용(부)인 근로자 일 때

### 소득세 최고세율 조정 (소득세법 제55조 제1항)

|       | 종 전           | 4     |                     | 개정 |               |       |  |  |  |  |  |
|-------|---------------|-------|---------------------|----|---------------|-------|--|--|--|--|--|
| □ 소득시 | 네 과세표준 ·세율    |       | □ 최고세율 인상 및 과표구간 조정 |    |               |       |  |  |  |  |  |
|       | 과세표준          | 세율(%) | -                   |    | 과세표준          | 세율(%) |  |  |  |  |  |
|       | 1,200만원 이하    | 6     | _                   |    | 1,200만원 이하    | 6     |  |  |  |  |  |
|       | 1,200~4,600만원 | 15    | _                   |    | 1,200~4,600만원 | 15    |  |  |  |  |  |
|       | 4,600~8,800만원 | 24    | _                   |    | 4,600~8,800만원 | 24    |  |  |  |  |  |
|       | 8,800~1억5천만원  | 35    | _                   |    | 8,800~1억5천만원  | 35    |  |  |  |  |  |
|       | 1.5~3억원       | 38    | _                   |    | 1.5~3억원       | 38    |  |  |  |  |  |
|       | 3~5억원         | 40    | _                   |    | 3~5억원         | 40    |  |  |  |  |  |
|       | 도어 이 후고L      | 42    |                     |    | 5~10억원        | 42    |  |  |  |  |  |
|       |               | 42    | _                   |    | 10억 원 초과      | 45    |  |  |  |  |  |

<적용시기>2021.1.1. 이후 발생하는 소득 분부터 적용

● 프로그램 조건

메뉴 : 연말정산추가자료입력

48. 종합소득과세표준 금액에 의해 자동 계산

근로소득 간이세액표 조정 (소득세법 시행령 제194조 제1항 별표2)

|                              | 종 전                                                          |                                  | 개                                   | 정                                                            |
|------------------------------|--------------------------------------------------------------|----------------------------------|-------------------------------------|--------------------------------------------------------------|
| □ 근로소득 간이세액표                 |                                                              | □ 소득                             | 네 최고세율 인상 등 반영                      |                                                              |
| 월급여                          | 간이세액표                                                        |                                  | 월급여                                 | 간이세액표                                                        |
| ~<br>4,500만원 초과              | ~<br>(월급여 1천만원시 세액) +<br>(13,385,600원)+(4,500만원<br>초과금액X42%) |                                  | ~<br>4,500만원 초과<br>8,700만원 이하       | ~<br>(월급여 1천만원시 세액) +<br>(13,369,600원)+(4,500만원<br>초과금액)X42% |
|                              |                                                              |                                  | 8,700만원 초과                          | (월급여 1천만원시 세액) +<br>(31,009,600원)(8,700만원<br>초과 금액X45%)      |
| ㅇ 자녀세액공제 기준<br>_ 20세 이하 자녀 수 |                                                              | o <b>자녀</b> /<br>_ <sup>7서</sup> | <b>네액공제 기준 조정</b><br>이상 20세 이하 자녀 수 |                                                              |

<적용시기>2021. 2. 17. 이후 원천징수 하는 분부터 적용

### 🔵 프로그램 조건

메뉴: 사원등록, 연말정산추가자료입력

\_ 부양가족 입력에서 나이 자동체크

\_ 48. 종합소득과세표준에 의한 산출세액 자동 계산

• 2021년 소비증가분에 대한 신용카드 추가소득공제 신설 (조세특례제한법 제126조의2)

| 종 전                                                                    |        | 개정                                                  |  |  |  |  |  |  |  |  |
|------------------------------------------------------------------------|--------|-----------------------------------------------------|--|--|--|--|--|--|--|--|
| □ 신용카드등 사용금액 소득공제<br>ㅇ (공제대상) 총급여의 25%초과사용금액<br>ㅇ (공제율) 결제수단.대상에 따라 차등 |        | □ 소비증가분에 대한 공제 신설                                   |  |  |  |  |  |  |  |  |
| 구분                                                                     | 공제율    |                                                     |  |  |  |  |  |  |  |  |
| ① 신용카드                                                                 | 15%    |                                                     |  |  |  |  |  |  |  |  |
| ② 현금영수증 . 체크카드                                                         | 30%    |                                                     |  |  |  |  |  |  |  |  |
| ③ 도서.공연.미술관 등 *                                                        | 30%    |                                                     |  |  |  |  |  |  |  |  |
| ④ 전통시장 . 대중교통                                                          | 40%    | -2021년 소비그애* 중 2020년 대비 5%를 초과하여                    |  |  |  |  |  |  |  |  |
| <br>* 총급여 7천만 원 이하자만 적용                                                |        |                                                     |  |  |  |  |  |  |  |  |
| ㅇ (공제한도) 급여수준별 차등                                                      |        | (*①~④ 금액의 합계액)                                      |  |  |  |  |  |  |  |  |
| 총급여기준                                                                  | 한도     |                                                     |  |  |  |  |  |  |  |  |
|                                                                        | 300만원  |                                                     |  |  |  |  |  |  |  |  |
| 7천만 원 ~1.2억 원                                                          | 250만원  |                                                     |  |  |  |  |  |  |  |  |
| 1.2억 원 초과                                                              | 200만원  |                                                     |  |  |  |  |  |  |  |  |
| _ (추가한도) 항목별 100만원<br>도서.공연.미술관등 사용분, 전통시장, 대중<br>이(적용기한) 2022.12.31   | 교통 사용분 | _ 소비증가문에 대한 공제금액도 주가 100만원 적용<br>ㅇ(적용기한) 2022.12.31 |  |  |  |  |  |  |  |  |

### 🔵 프로그램 조건

메뉴: 연말정산추가자료입력, 신용카드소득공제신청서

### [소비증가분]

2020년 : 직접 입력 또는 PDF로 업로드

2021년 : 각 필드에서 입력시 자동 Sum 또는 수정 가능

(참고) 2021년 소비증가분란을 수정하여 입력한 경우,

각 카드란 금액을 새로 수정, 입력하면 소비증가분란은 다시 자동Sum 으로 금액 변경됩니다.

### [신용카드구분별 입력순서]

간혹 입력순서를 PDF순서대로 해 달라는 건의사항이 있는데, 공제한도계산, 서식 순서 등을 따르고자 입력순서는 서식과 동일하게 맞추었습니다.

기본값 [부] 이므로 월세세액공제 받는 근로자는 반드시 직접 [여] 체크

\* 월세액 탭 화면에 무주택자 여부표시 추가

\* 근로소득자는 기존과 동일합니다.

메뉴 : 연말정산추가자료입력

트로그램 조건

| 종 전                              | 개정                  |
|----------------------------------|---------------------|
| □ 월세액에 대한 세액공제                   | □ 종합소득금액 기준 합리화     |
| ㅇ (대상자) 무주택자 중 총 급여액 7,000만 원 이하 | o (좌 동)             |
| (종합소득금액 6,000만원 이하)근로자 및 성실사업자,  |                     |
| 성실신고 확인대상자                       |                     |
| o (공제율)                          |                     |
| - 총급여액 5,500만 원 이하자              |                     |
| (종합소득금액 4,000만 원 이하자):월세액의 12%   | - 4,000만원 → 4,500만원 |
| - 총급여액 7,000만 원 이하자              |                     |
| (종합소득금액 6,000만 원 이하자):월세액의 10%   | - (좌동)              |
|                                  |                     |
| o (철세액 안노) /50만 원                | o (좌동)              |

### ● 월세 세액공제 적용 대상 소득 요건 정비

(조세특례제한법 제95조의2, 제122조의3)

# 01. 2021년 귀속 연말정산 개정세법 중 프로그램 반영 내용

### NewZen 뉴젠솔루션 10

| [기부금 발생연도별 공제율] |                      |  |  |  |  |  |  |  |  |  |  |
|-----------------|----------------------|--|--|--|--|--|--|--|--|--|--|
| 211년 기비그        | 1천만원 이하 금액의 100분의 20 |  |  |  |  |  |  |  |  |  |  |
| 21년 기구금         | 1천만원 초과 금액의 100분의 35 |  |  |  |  |  |  |  |  |  |  |
| 10년 이호 기비그      | 1천만원 이하 금액의 100분의 15 |  |  |  |  |  |  |  |  |  |  |
| 19년 이후 기구금      | 1천만원 초과 금액의 100분의 30 |  |  |  |  |  |  |  |  |  |  |
| 10년~16년 이원기보그   | 2천만원 이하 금액의 100분의 15 |  |  |  |  |  |  |  |  |  |  |
| 10년~10년 위설시구요   | 2천만원 초과 금액의 100분의 30 |  |  |  |  |  |  |  |  |  |  |
| 15년14년 이위기비그    | 3천만원 이하 금액의 100분의 15 |  |  |  |  |  |  |  |  |  |  |
| 13년~14년 이철기구금   | 3천만원 초과 금액의 100분의 25 |  |  |  |  |  |  |  |  |  |  |

〈적용시기〉 2021.1.1.~2021.12.31.에 기부하는 분에 한해 적용

조

| 종 전       | <u>4</u>                                     |                                                                                                    |                                                                                                    | 개 경                                  | Ś                                                                                                    |
|-----------|----------------------------------------------|----------------------------------------------------------------------------------------------------|----------------------------------------------------------------------------------------------------|--------------------------------------|----------------------------------------------------------------------------------------------------|
| 세액공제 공제율  |                                              |                                                                                                    | □ 공제율                                                                                                    | 울 1년간 (21.1.1~21.12.31)              | 5%p 한시 상향                                                                                                    |
| 구분        | 공제율                                          |                                                                                                    | -                                                                                                    | 구분                                   | 공제율                                                                                                    |
| 1천만 원 이하  | 15%                                          |                                                                                                    | -                                                                                                    | 1천만원 이하                              | 20%                                                                                                    |
| 1천만 원 초과분 | 30%                                          |                                                                                                    | -                                                                                                    | 1천만 원 초과분                            | 35%                                                                                                    |
|           |                                              |                                                                                                    | -                                                                                                    |                                      |                                                                                                    |
|           | 중 전<br>세액공제 공제율<br>구분<br>1천만원 이하<br>1천만원 초과분 | 종 전           세액공제 공제율           구분         공제율           1천만원 이하         15%           1천만원 초과분         30% | 종 전           세액공제 공제율           구분         공제율           1천만원 이하         15%           1천만원 초과분         30% | 종 전         이 공제율           시액공제 공제율 | 중 전     개 중       세액공제 공제율     □ 공제율 1년간 (21.1.1~21.12.31)       구분     공제율       1천만원 이하     15%       1천만원 초과분     30% |

● 기부금 세액공제 한시 확대

(소득세법 제59조의 4 제8항 신설)

# 01. 2021년 귀속 연말정산 개정세법 중 프로그램 반영 내용

|                | <b>0</b>      | 흰말정산추                           | 느가자료       | 입                                                           | 력                                               |             |            |                |               |          |       |       |               |               |            |       |               |               |     |               |
|----------------|---------------|---------------------------------|------------|-------------------------------------------------------------|-------------------------------------------------|-------------|------------|----------------|---------------|----------|-------|-------|---------------|---------------|------------|-------|---------------|---------------|-----|---------------|
|                |               | 부양가족                            | 즊탭에서       | 기분                                                          | 본공제                                             | 대상자별        | 자료구분       | · 입력ㅅ          |               |          |       |       |               |               |            |       |               |               |     |               |
|                |               | 의료비/                            | 신용카드       | Ξ/ ;                                                        | 기부금                                             | 은 별도 팁      | 냅으로 구·     | 성              |               |          |       |       |               |               |            |       |               |               |     |               |
| 계속             | 중도            | 전체 편리한연말정산 엑셀 참고:특별소득(세액)공제 적용분 |            |                                                             |                                                 |             |            |                |               |          |       |       |               |               |            |       |               |               |     |               |
|                | 사번            | 사원명                             | 완료         | 소득명세 부양가족 신용카드 등 의료비 기부금 연금저축 등 1 연금저축 등 11 윌세, 주택임차 연말정산입력 |                                                 |             |            |                |               |          |       |       |               |               |            |       |               |               |     |               |
| 00210          | )25           | 65세이상<br>호경리                    | ×          | 면                                                           | 말                                               | 성명          | 내/:        | 외국인            | -<br>주        | 민(외국인    | !)번호  | 나이    | 기본공제          | 세대주           | 부녀 자       | 한부    | 경로            | 장애            | 자녀  | 출산            |
|                |               | ㅎㅎ여<br>*특수문자                    | ×          |                                                             | 0 65/                                           | 데이산         |            |                | 1 5410        | 01-10123 | 15    | 67    | 보어            | 세대즈           | ~          | -     | 141           |               |     |               |
| 103            |               | 정수석                             | ×          |                                                             | 0 00                                            | 0018        |            |                | 1 0410        | 01 10120 |       | 01    |               |               |            |       |               |               |     |               |
| 105            |               | 생산                              | ×          |                                                             |                                                 |             |            |                |               |          |       |       |               |               |            | _     | [고            | .토]           |     |               |
|                |               |                                 |            |                                                             |                                                 |             |            |                |               |          |       |       |               |               |            |       | 노             | ㅎ」<br>완색 필드   | Ξ   |               |
|                |               |                                 |            |                                                             | 합계[명] 1 <mark>마우스 더블클릭하면</mark>                 |             |            |                |               |          |       |       |               |               |            |       |               |               |     |               |
|                |               |                                 |            |                                                             | 비친 이렇게 다 아들 아들 아들 아들 아들 아들 아들 아들 아들 아들 아들 아들 아들 |             |            |                |               |          |       |       |               |               |            |       |               |               |     |               |
|                |               |                                 |            | 자                                                           | 료구분                                             | 건강          | 고용         | 을포<br>일반보장     | ː성 \ 장애       | 인전용      | 일반    |       | 실손            | 단암            | 65세 .장0    | 배인,건강 |               |               |     | 포 이공<br>장애안들우 |
|                |               |                                 |            |                                                             | 체청                                              | 20          |            |                |               |          |       |       |               |               |            |       |               |               |     |               |
|                | 기본공           | 공제대상 부양                         | 가족별 지      | 출액                                                          | 기타                                              | 191,250     | 36,000     | )              |               |          |       |       |               |               |            |       |               | $\overline{}$ |     |               |
|                |               |                                 |            | τL                                                          | P 그 브                                           |             |            |                |               |          | 신용카드등 | 사용액공  | 공제            |               |            |       |               |               |     |               |
|                |               |                                 |            | ~r                                                          | 포구군                                             | 신용카         | · <u> </u> | 직불카드           | 드등            | 현        | 금영수증  | 전통    | 통시장사용분        | 시장사용분 대중교통이용분 |            |       | 기구금<br>2서공연 등 |               |     | го            |
|                |               |                                 |            | -                                                           | 체청                                              | 화면 카        | 드 순서 변경    | 경 <b>(</b> 서식고 | + 일치 <b>)</b> |          |       |       |               |               |            |       |               |               |     |               |
| 초그대애           |               | 2'                              | 75 250 378 |                                                             | 기타                                              |             |            |                |               |          |       |       |               |               |            |       |               |               |     |               |
| 응답어 두<br>비과세총의 | 객             | 2                               | 6,861,000  |                                                             | 자료<br>그브                                        | 7175        | 다.<br>고 이  | 월료<br>이미니카     |               |          | 0181  |       | 의료비           | 1.101         | on II. The |       |               |               | 고육비 |               |
| 지급명세각          | 작성대상          |                                 | 5 301 000  |                                                             | ㅜ군<br>구네처                                       | 28          | 고풍         | 일만보장           | 'ଷ ୪୩<br>     | 인신용      | 일만    |       | 실꾼            | 면임            | 65M, 30    | 배인,건강 |               | 일만            |     | 장매인득우         |
| 비과세            |               |                                 | 5,301,000  | 펍                                                           | 기타                                              | 191.250     | 36.000     | 1              |               |          |       |       |               |               |            |       |               |               |     |               |
| 결정세액           | )#/#J\        | 부양가족 전                          | 1체 합계      |                                                             | 자르                                              | 시요카드들 시요애고제 |            |                |               |          |       |       |               |               |            |       |               |               |     |               |
| 기급구세의<br>기난부세9 | 역(연)<br>개(조제) |                                 | 13,330,370 | 계                                                           | 구분                                              | 신용카         | ·드         | 직불카9           | 드등            | 현        | 금영수증  | 전통    | 5~"<br>통시장사용분 | 대중교통이         | 용분         | 도서공   | 3연 등          | 연 등           |     | 부금            |
| 납부세액           | 1027          |                                 | 14,043,040 |                                                             | 국세청                                             |             | 화면 :       | 카드 순서          | 변경 <b>(</b> 사 | 식과 일     | 치)    |       |               |               |            |       |               |               |     |               |
| 연말(계속          | i근무자)         |                                 | 5          |                                                             | 기타                                              |             |            |                | (             |          |       |       |               |               |            |       |               |               |     |               |
| 중도(퇴사          | 자)            |                                 |            |                                                             | 의료                                              | 비 최소금액(     | 총급여의 3%)   |                |               |          | 135   | , 000 | 신용카드 등 최      | 희소금액(총급       | 여의 25%     | )     |               |               |     | 1,125,000     |

# 02. 프로그램 변경 화면

### [연말\_소득명세탭]

| 전자신고에 <b>종(전)근무지 종교관련 종사자 란이 추가</b> 되어                                          | 사원등록                                  | 間 0103 주식회사 뉴                                 |
|---------------------------------------------------------------------------------|---------------------------------------|-----------------------------------------------|
| 소드며세 태에서 이려하 스 이도로 차여스니다                                                        | 🛞 닫기 🕜 도움 💬 코드 💼 삭제 🖨 인쇄 💂 조회 📺 전     | 171 🕞 차기 👻                                    |
| 그 7 6세 집에서 합극할 수 있고록 이었답되되.                                                     | ■ F3 조건검색 F6 기초등록 ▼ F7 추가공제 F8 전년도사원장 | 성보불러오기 ▼ SFD0일괄변경 (FD0소득세적용률 (FD1엑셀간편저장 (FD29 |
|                                                                                 | □ 사번 성명 주민(외국인)번호                     | 기본사항 부양가족명세 추가사항                              |
| 혀 근무지의 종교관련 종사자란은                                                               |                                       | 1.급여이체(은행) 🔛 💬                                |
|                                                                                 |                                       | (계좌)                                          |
| 사원능록메뉴 [주가사항]탭 14.종교관련종사자여부 에서 입력합니다.                                           |                                       | 2.전화번호(일반)                                    |
|                                                                                 |                                       | 3.부서 💬                                        |
|                                                                                 |                                       | 4.직종                                          |
| 연말정산추가자료입력 법인 12기 2021-01-01~2021-12-31                                         | 부가세 2021 인사 2021                      | 5.직위 🔛                                        |
|                                                                                 |                                       | 6.현장                                          |
| │ ※ 닫기 ② 노움 반 코드 ····· 삭제 · 금·인쇄 ·응·· 소회 ····· 전기 ···· ··· ···· ···· ·········· | ♥ 보호 □ 그룹 (1) 성보                      | 7.호봉                                          |
| 글 F3 전체사원 F4 세로축소 F6 자료갱신 ▼ F8 부양가족탭불러오기 SF2 불러되리 ▼                             |                                       | 8.이메일                                         |
| 조건~~ 편리하여만전사 에세 초                                                               |                                       | 9.회계처리(급여) 080200 💬 직원급여                      |
| 중도 전체 전체 전체 전체 전대한민물양전 무물 점                                                     |                                       | 10.학사급상완공세여부                                  |
| ┃ ┃ 사번 사원명 완료 소득명세 부양가족 신용: 연금저축 등 Ⅰ 월세, 주택임차                                   | 연말정산입력                                | 가영기가 가                                        |
| □ 0021025 65세이상 ×                                                               |                                       | 12 소득세 전용률 1 100%                             |
| 이 0025종전 전근무 이 구분 답세소합                                                          | 종(전)[1/2]                             | 13. 두루누리사회보험여부 0 부                            |
|                                                                                 |                                       | 고용보험 적용률 0 부                                  |
| □ 101 *특수문자 × 10 사업자들로비형                                                        | 210-12-12345                          | 14.종교관련종사자여부 0 부                              |
| 10.7 103 874 × 2 10.7 10.7 10.7 10.7 10.7 10.7 10.7 10.7                        | 2021-01-01 ~ 2021-04-05               |                                               |
| □ 105 생산 × 12.감면기간 2 감면기간 F2 또는 더블클릭                                            |                                       |                                               |
| □ 13-1.급여(급여자료입력) 89,548                                                        |                                       | [사원능록화면]                                      |
| □ · · · · · · · · · · · · · · · · · · ·                                         | ×                                     |                                               |
| □ 13-3.과세대상추가(인정상며추가) 7년미니71 0001-01-01                                         |                                       |                                               |
|                                                                                 |                                       |                                               |
| 15.인정상여 집단물 [1.                                                                 | 1008,2.308,3.108,4.908)               |                                               |
| 15-1.주식매수선택권행사이익                                                                | ① 종전 종교                               | 관련 여부 직접 입력                                   |
| 15-2.우리사주조합 인출금                                                                 | 확인(Tab) 취소(Esc) (2 감면기가운              | 은 종전 근무기간내에만 입력 가능                            |
| ○ 15-3.임원퇴직소득금액한도초과액                                                            |                                       |                                               |

• 소득명세 탭 - 종교관련 종사자

## NewZen 뉴젠솔루션 1

| 소득명세                       | 부양가족                                         | 신용:                        | 카드 등                      | 의료비              | 7      | 부금         | 연금저축          | 등।       | 연금저축        | 등!!         | 윌세,주택        | 백임차         | 연말정산 | 입력    |    |        |                                 |
|----------------------------|----------------------------------------------|----------------------------|---------------------------|------------------|--------|------------|---------------|----------|-------------|-------------|--------------|-------------|------|-------|----|--------|---------------------------------|
| 1 윌세액                      | 세액공제 명세                                      |                            |                           |                  |        |            |               |          |             | _           |              |             |      | 크게.   | 보기 |        |                                 |
| 임대인명<br>(상호)               | 주민등록번호<br>(사업자번호)                            | 유형                         | 계약<br>면적(m²)              | 임대차계역            | ᅣ서 상 주 | 소지         | 계약서상 임<br>개시일 | 님대차<br>~ | 계약기간<br>종료일 | 연간          | 월세액          | 공제다         | H상금액 | 세액공제금 | 객  |        |                                 |
|                            |                                              |                            |                           |                  |        |            |               |          |             |             |              |             |      |       | _  | ٦      |                                 |
|                            |                                              |                            |                           |                  |        |            |               |          |             |             |              |             |      |       |    |        |                                 |
| 2 거주자<br>1) 금전소비           | 간 주택임차차입금<br> 대차 계약내용                        | 원리금 상                      | 환액 소득공제                   | 베 명세             |        |            |               |          |             |             |              |             |      | 크게!   | 보기 |        | 이미마고기미                          |
| 대주                         | 주민등록번호                                       | Ž                          | 금전소비                      | 대차 계약기           | 21     | 차입금<br>이자율 | <u>-</u> ව    | 2        | 원리          | 금 상환역<br>이자 | 4            | 계           |      | 공제금액  |    |        | 철세 세액공세 및<br>거주자간 차입원리금명세란      |
|                            |                                              |                            |                           |                  |        |            |               |          |             |             |              |             |      |       |    |        | 입력칸을 줄였음                        |
| 2) 임대차 :                   | 계약내용                                         |                            |                           |                  |        |            |               |          |             |             |              |             |      | 크게!   | 코기 |        |                                 |
| 임대인명<br>(상호)               | 주민등록번호<br>(사업자번호)                            | 유형                         | 계약<br>면적(m²               | )                | 임대     | 1차계약서      | 상 주소지         |          |             | 계약서성<br>개시일 | : 임대차 :<br>~ | 계약기간<br>종료일 |      | 전세보증금 |    |        |                                 |
|                            |                                              |                            |                           |                  |        |            |               |          |             |             |              |             |      |       |    |        |                                 |
|                            |                                              |                            |                           |                  |        |            |               |          |             |             |              |             |      |       |    |        | <i>무주택자 해당여부 입력</i>             |
| ■ 무주택:<br>□ 참고-제<br>1. 과세: | 자 해당 여부<br> 핵공제대상<br>기간 종료일 현재 <sup>2</sup>  | √ (<br>주택을 소유              | 며,<br>하지 아니한              | 부 · 세대의 세대       | 주(단독서  | 네대주 포험     | 함,세대주가        | · 공제     | 를 받지 않은     | 은 경우 서      | 비대원도 등       | 공제가능        | )    |       | _  | ►<br>] | 세액공세들 받기 위해서는<br>반드시 [여]여야 합니다. |
| 2. 근로.<br>3. 해당<br>4. 공제[  | 소득자가 국민주택구<br>과세기간의 총급여<br>대상 윌세액 한도 :<br>고제 | 구모 또는<br>액이 7천민<br>연 750만( | 시가 3억원 0<br>!원 이하인 큰<br>원 | 비하의 주택을<br>근로소득자 | 임차하7   | 비위해 ㅈ      | 출한 윌세액        |          |             |             |              |             |      |       |    |        | 월세세액공제에 대한<br>참고사항(도움말)         |
| L 철세액<br>1. 월세<br>2. 세액·   | ㅎ~~<br>세액공제대상금액의<br>공제한도 : 90만원              | 의 10% (총;                  | 급여가 5,500                 | 만원 이하자의          | 리 경우 1 | 2%)        |               |          |             |             |              |             |      |       |    |        |                                 |

### • 월세/주택임차 [인쇄서식 및 전자신고 수록 값 추가]

# 02. 프로그램 변경 화면

# 02. 프로그램 변경 화면

● [기부금] 탭\_(기부금입력)

| 기부유형  |                        |   |               |
|-------|------------------------|---|---------------|
| 전체    | <ul><li>✓</li></ul>    |   |               |
| 기부금코드 | 기부금명                   |   |               |
|       | 여기를 클릭하여 검색            |   | 코드도움 명칭변경     |
| 10    | 소법제34조2항1호의기부금         |   | (코드도움, 영수증화면에 |
| 20    | 정치자금 기부금               |   |               |
| 40    | 소법제34조3항1호의기부금(종교단체 외) |   | 서 면경된 명장 으로)  |
| 41    | 소법제34조3항1호의기부금(종교단체)   | ' |               |
| 42    | 우리사주 조합기부금             |   |               |
|       |                        |   |               |

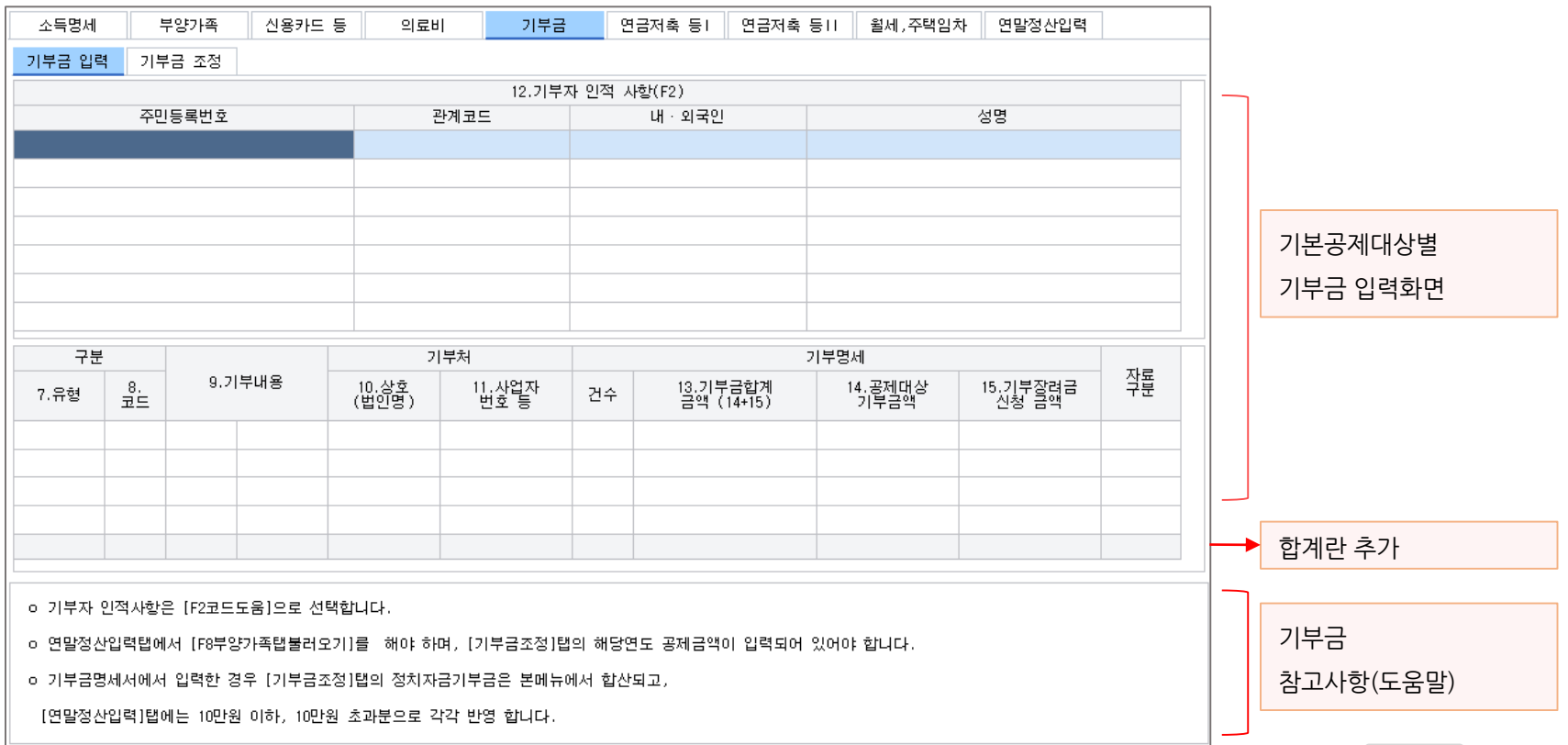

## • [기부금] 탭\_(기부금조정)

| 소득명세                                     | 부양7                                                                                                    | ।<br>रू | 신용 | 응카드 등  | 의료비      |              | 기부금  |    | 연금저축 등।    | 연금저축 | 등॥ | 윌세,주택임차 | 연업                | 말정산입력  |            |   |                  |               |
|------------------------------------------|----------------------------------------------------------------------------------------------------|---------|----|--------|----------|--------------|------|----|------------|------|----|---------|-------------------|--------|------------|---|------------------|---------------|
| 기부금 입력                                   | 기부금을                                                                                                    | 조정      |    |        |          |              |      |    |            |      |    |         |                   |        | 공제금액계신     | ŀ |                  | · 공제금액계산 눈에띄게 |
| 구분                                       |                                                                                                    | 기부여     | F  | 16 기부  | 그애       | 17 <u>.전</u> | 년도까지 | 18 | 공제대상       | 핵당연  | 팈돘 | 해당연     | <sup>년</sup> 도에 공 | 제받지 못한 | 금액         |   |                  |               |
| 유형                                       | 코드                                                                                                    | -116    | -  | 10.011 |          | 공제           | 된금액  | 4  | 액(16-17)   | 공제 : | 골액 | 소멸금     | 액                 | 이울     | 길금액        |   |                  |               |
| 법정                                       | 10                                                                                                    | 2020    | )  | 10     | ,000,000 |              |      |    | 10,000,000 |      |    |         |                   |        | 10,000,000 | + | 1                |               |
| 법정                                       | 10                                                                                                    | 202     |    | 10     | ,000,000 |              |      |    | 10,000,000 |      |    |         |                   |        | 10,000,000 |   |                  |               |
| 정치자금                                     | 20                                                                                                    | 202     |    |        | 100,000  |              |      |    | 100,000    |      |    |         | 100,000           | כ      |            |   |                  |               |
|                                          |                                                                                                    |         |    |        |          |              |      |    |            |      |    |         |                   |        |            |   |                  | 이월액 입력란       |
|                                          |                                                                                                    |         |    |        |          |              |      |    |            |      |    |         |                   |        |            |   | ]                |               |
|                                          |                                                                                                    |         |    | 20     | ,100,000 |              |      |    | 20,100,000 |      |    |         | 100,000           | כ      | 20,000,000 |   | •                | 합계란 추가        |
|                                          |                                                                                                    |         |    |        |          |              |      |    |            |      |    |         |                   |        |            |   | י_ ו             |               |
| ○ 기부자 인적<br>○ 연말정산입<br>○ 기부금명세<br>[연말정산입 | · 기부자 인적사항은 [F2코드도움]으로 선택합니다.<br>· 연말정산입력탭에서 [F8부양가족탭불러오기]를 해야 하며, [기부금조정]탭의 해당연도 공제금액이 입력되어 있어야 합니다.<br>· 기부금명세서에서 입력한 경우 [기부금조정]탭의 정치자금기부금은 본메뉴에서 합산되고,<br>[연말정산입력]탭에는 10만원 이하, 10만원 초과분으로 각각 반영 합니다. |         |    |        |          |              |      |    |            |      |    |         |                   |        |            |   | 기부금<br>참고사항(도움말) |               |

# 02. 프로그램 변경 화면

● [연금저축 등 Ⅰ] 탭 - [ISA 만기시 연금계좌납입액] 추가

| 소득명세                                                                                                    | 부양가족                                                                                                  | 신용카드 등                                                               | 의료비                                                    | 기부금                                      | 연금저축 등!              | 연금저축 등!!                                                                                            | 윌세,주택임차        | 연말정산입력                                                                                                    |                                   |        | 여마저사이려태이                   |
|----------------------------------------------------------------------------------------------------|----------------------------------------------------------------------------------------------------|----------------------------------------------------------------------|--------------------------------------------------------|------------------------------------------|----------------------|----------------------------------------------------------------------------------------------------|----------------|----------------------------------------------------------------------------------------------------|-----------------------------------|--------|----------------------------|
| 🧧 연금계좌 세위                                                                                                 | 액공제 -                                                                                                 | 퇴직연금계좌(연달                                                            | 발정산입력 탭의 5                                             | 7.과학기술인공제,                               | 58.근로자퇴직연금           |                                                                                                    |                | [                                                                                                    | 그개보거                              |        |                            |
| 퇴직연금 구분                                                                                                   | 비직연금 구분 코드 금융회사 등 계좌번호(증권번호) 납입금액                                                                     |                                                                      |                                                        |                                          |                      |                                                                                                    | 공제대상금액 세액공제금액  |                                                                                                    |                                   |        | 금액 반영 항목 표시                |
|                                                                                                    |                                                                                                    |                                                                      |                                                        |                                          |                      |                                                                                                    |                |                                                                                                    |                                   |        |                            |
|                                                                                                    |                                                                                                    |                                                                      |                                                        |                                          |                      |                                                                                                    |                |                                                                                                    |                                   |        |                            |
|                                                                                                    |                                                                                                    |                                                                      |                                                        |                                          |                      |                                                                                                    |                |                                                                                                    |                                   |        |                            |
|                                                                                                    |                                                                                                    |                                                                      |                                                        |                                          |                      |                                                                                                    |                |                                                                                                    |                                   |        |                            |
| 작연금<br>차가수이고궤최                                                                                            |                                                                                                    |                                                                      |                                                        |                                          |                      |                                                                                                    |                |                                                                                                    |                                   |        |                            |
| 4기울인중세와                                                                                                   |                                                                                                    |                                                                      |                                                        |                                          |                      |                                                                                                    |                |                                                                                                    |                                   |        |                            |
| 연금계좌 세S                                                                                                   | 액공제 -                                                                                                 | 연금저축계좌(연물                                                            | 발정산입력 탭의 3                                             | 8.개인연금저축, 5                              | 9.연금저축)              |                                                                                                    |                |                                                                                                    | 크게보기                              |        |                            |
| <br>연금저축구분                                                                                                | 분 코드                                                                                                  | 금융회사                                                                 | ∤ 등                                                    | 계좌번호(증권번호                                | ž) ۲                 | 입금액                                                                                                 | 공제대상금액         | 소득/세9                                                                                                    | 액공제액                              |        |                            |
|                                                                                                    |                                                                                                    |                                                                      |                                                        |                                          |                      |                                                                                                    |                |                                                                                                    |                                   |        |                            |
|                                                                                                    |                                                                                                    |                                                                      |                                                        |                                          |                      |                                                                                                    |                |                                                                                                    |                                   |        |                            |
|                                                                                                    |                                                                                                    |                                                                      |                                                        |                                          |                      |                                                                                                    |                |                                                                                                    |                                   |        |                            |
|                                                                                                    |                                                                                                    |                                                                      |                                                        |                                          |                      |                                                                                                    |                |                                                                                                    |                                   | - 11 - |                            |
| 이여그고 추                                                                                                    |                                                                                                    |                                                                      |                                                        |                                          |                      |                                                                                                    |                |                                                                                                    |                                   |        |                            |
| 인연금저축                                                                                                    |                                                                                                    |                                                                      |                                                        |                                          |                      |                                                                                                    |                |                                                                                                    |                                   |        |                            |
| 1인연금저축<br>!금저축                                                                                            |                                                                                                    |                                                                      |                                                        |                                          |                      |                                                                                                    |                |                                                                                                    |                                   |        |                            |
| 인연금저축<br>금저축<br>3 연금계좌 세약                                                                                 | 액공제 -                                                                                                 | ISA 만기시 연금7                                                          | 예좌 납입액 (연말                                             | 정산입력 탭의 59-                              | 1. ISA만기시 연금         | 계좌 납입액)                                                                                             |                |                                                                                                    | 크게보기                              |        |                            |
| 인연금저축<br>금저축<br>3 연금계좌 세약<br>연금구분                                                                         | 액공제 - 코드                                                                                              | ISA 만기시 연금7<br>금융회시                                                  | 예좌 납입액 (연말<br>H 등                                      | 정산입력 탭의 59-<br>계좌번호(증권번호                 | 1. ISA만기시 연금<br>2) 낱 | 계좌 납입액)<br>입금액                                                                                      | 공제대상금액         | 소득/세1                                                                                                    | 크게보기<br>액공제액                      |        |                            |
| 인연금저축<br>금저축<br>3 연금계좌 세약<br>연금구분                                                                         | 액공제 - 코드                                                                                              | ISA 만기시 연금7<br>금융회사                                                  | 예좌 납입액 (연말<br>ト등                                       | 정산입력 턥의 59-<br>계좌번호(증권번호                 | 1. ISA만기시 연금<br>2) 날 | 계좌 납입액)                                                                                             | 공제대상금액         | 소득/세9                                                                                                    | 크게보기<br>액공제액                      |        | ISA 만기시 연금계좌               |
| 인연금저축<br>금저축<br>3 연금계좌 세약<br>연금구분                                                                         | 역공제 - 코드                                                                                              | ISA 만기시 연금7<br>금융회사                                                  | 예좌 납입액 (연말<br>사 등                                      | 정산입력 탭의 59-<br>계좌번호(증권번호                 | 1. ISA만기시 연금<br>2) 낱 | 계좌 납입액 )<br>1입금액                                                                                    | 공제대상금액         |                                                                                                    | 크게보기<br>액공제액                      |        | ISA 만기시 연금계좌               |
| 1인연금저축<br>1금저축<br>3 연금계좌 세 <sup>9</sup><br>연금구분                                                           | 액공제 - 고드                                                                                              | ISA 만기시 연금7<br>금융회사                                                  | 예좌 납입액 (연말<br>+ 등                                      | 정산입력 턥의 59-<br>계좌번호(증권번호                 | 1. ISA만기시 연금<br>2) 낱 | 계좌 납입액 )<br>°입금액                                                                                    | 공제대상금액         | 소득/세1                                                                                                    | 크게보기<br>얙공제얙                      |        | ISA 만기시 연금계좌<br>납입액 입력란 추가 |
| 1인연금저축<br>1금저축<br>3 연금계좌 세약<br>연금구분                                                                       | 액공제 - 고드                                                                                              | ISA 만기시 연금7<br>금융회사                                                  | 예좌 납입액 (연말<br>H 등                                      | 정산입력 탭의 59-<br>계좌번호(증권번호                 | 1. ISA만기시 연금<br>2) 날 | 계좌 납입액 )<br>업금액                                                                                     | 공제대상금액         | · · · · · · · · · · · · · · · · · · ·                                                                                   | 크게보기<br>액공제액                      |        | ISA 만기시 연금계좌<br>납입액 입력란 추가 |
| 1인연금저축<br>1금저축<br>3 연금계좌 세 <sup>1</sup><br>연금구분<br>금저축                                                    | 액공제 - 고드                                                                                              | ISA 만기시 연금7<br>금융회사                                                  | 예좌 납입액 (연말<br>+ 등                                      | 정산입력 탭의 59-<br>계좌번호(증권번호                 | 1. ISA만기시 연금<br>2) 날 | 예좌 납입액 )<br>법금액                                                                                     | 공제대상금액         | · · · · · · · · · · · · · · · · · · ·                                                                                   | 크게보기<br>액공제얙                      |        | ISA 만기시 연금계좌<br>납입액 입력란 추가 |
| 1인연금저축<br>1금저축<br>9 연금계좌 세 <sup>1</sup><br>연금구분<br>금저축<br>직연금                                             | 액공제 - 고드                                                                                              | ISA 만기시 연금7<br>금융회사                                                  | 취좌 납입액 (연말<br>)<br>) 등<br>                             | 정산입력 탭의 59-<br>계좌번호(증권번호                 | 1. ISA만기시 연금<br>2)   | 계좌 납입액 )<br>법급액  <br>                                                                               | 공제대상금액         | [<br>조득/세<br>2<br>2<br>3<br>3<br>4<br>4<br>4<br>4<br>4<br>5<br>4<br>5<br>4<br>5<br>4<br>5<br>4<br>5<br>4<br>5<br>4<br>5 | 크게보기<br>액공제액                      |        | ISA 만기시 연금계좌<br>납입액 입력란 추가 |
| 인연금저축<br>금저축<br>9 연금계좌 세 <sup>(1</sup><br>연금구분<br>금저축<br>직연금                                              | 액공제 - 고드                                                                                              | ISA 만기시 연금7<br>금융회사                                                  | 예좌 납입액 (연말<br>ト등 / · · · · · · · · · · · · · · · · · · | 정산입력 탭의 59-<br>계좌번호(증권번호                 | 1. ISA만기시 연금<br>2)   | 계좌 납입액 )<br>11급액  <br> <br> <br> <br> <br> <br> <br>                                                | 공제대상금액         | [<br>소득/세<br>                                                                                                    | 크게보기<br>액공제액<br>크게보기              |        | ISA 만기시 연금계좌<br>납입액 입력란 추가 |
| 인연금저축<br>금저축<br>3 연금계좌세 <sup>()</sup><br>연금구분<br>금저축<br>직연금<br>4 주택마련저축<br>저축 <sup>2</sup>                | 액공제 -<br>코드<br>응 공제(연말정<br>구분                                                                         | ISA 만기시 연금7<br>금융회사                                                  | · 연망· (연말· (연말· · · · · · · · · · · · · · · · · · ·    | 정산입력 탭의 59-<br>계좌번호(증권번호                 | 1. ISA만기시 연금<br>2)   | 계좌 납입액)<br>안급금액                                                                                     | 공제대상금액         | (<br>소득/세1                                                                                                    | 크게보기<br>액공제액<br>크게보기<br>금액        |        | ISA 만기시 연금계좌<br>납입액 입력란 추가 |
| 1인연금저축<br>금저축<br>3 연금계좌 세 <sup>1</sup><br>연금구분<br>금저축<br>직연금<br>4 주택마련저축<br>저축극                           | 액공제 -<br>코드<br>-<br>-<br>-<br>-<br>-<br>-<br>-<br>-<br>-<br>-<br>-<br>-<br>-<br>-<br>-<br>-<br>-<br>- | SA 만기시 연금7<br>금융회사<br>고응회사<br>산탭의 40.주택미                             | · 연말<br>(연말<br>) 등<br>(연자축소득공제)<br>금융회사 등              | 정산입력 탭의 59-<br>계좌번호(증권번호<br>기좌번호(증권번호    | 1. ISA만기시 연금<br>2)   | 계좌 납입액)                                                                                             | 공제대상금액         | · · · · · · · · · · · · · · · · · · ·                                                                                   | 크게보기<br>액공제액<br>크게보기<br>금액        |        | ISA 만기시 연금계좌<br>납입액 입력란 추가 |
| 인연금저촉<br>금저촉<br>3 연금계좌 세 <sup>1</sup><br>연금구분<br>금저촉<br>직연금<br>4 주택마련저축<br>저촉-                            | 액공제 고고드<br>고드<br>* 공제(연말정<br>구분                                                                       | NA 만기시 연금7<br>금융회사<br>고<br>고<br>고<br>고<br>고<br>고<br>도<br>도<br>도<br>도 | · 편의 (연말)<br>- · · · · · · · · · · · · · · · · · · ·   | 정산입력 탭의 59-<br>계좌번호(증권번호<br>지 제 전 호(증권번호 | 1. ISA만기시 연금<br>2) 문 | 계좌 납입액 )<br>입금액 / 2<br>·입금액 / 2<br>· 2<br>· 2<br>· 2<br>· 2<br>· 2<br>· 2<br>· 2<br>· 2<br>· 2<br>· | 공제대상금액<br>같입금액 | · · · · · · · · · · · · · · · · · · ·                                                                                   | 크게보기<br>액공제액<br><u>크게보기</u><br>금액 |        | ISA 만기시 연금계좌<br>납입액 입력란 추가 |
| 인연금저축<br>금저축<br>0연금계좌세 <sup>(1</sup><br>연금구분<br>금저축<br>직연금<br>작택마련저축<br>저축 <sup>2</sup>                   | 액공제 코드                                                                                                | NSA 만기시 연금7<br>금융회사                                                  | · 전입액 (연말<br>) 등                                       | 정산입력 탭의 59-<br>계좌번호(증권번호                 | 1. ISA만기시 연금<br>2)   | 예좌 납입액 )                                                                                            | 공제대상금액         | ( 소득공제 ·                                                                                                    | 크게보기<br>액공제액<br>크게보기<br>금액        |        | ISA 만기시 연금계좌<br>납입액 입력란 추가 |
| 인연금저축<br>금저축<br>0 연금귀좌 세 <sup>1</sup><br>연금구분<br>김 전금<br>적연금<br>작면금<br>지축 <sup>-</sup><br>저축 <sup>-</sup> | 액공제 고드<br>고드<br>유 공제(연말정                                                                              | NSA 만기시 연금7<br>금융회사                                                  | · [관지축소득공제]<br>금융회사 등                                  | 정산입력 탭의 59-<br>계좌번호(종권번호<br>기좌번호(종권번호    | 1. ISA만기시 연금<br>2)   | 예좌 납입액 )                                                                                            | 공제대상금액         | · · · · · · · · · · · · · · · · · · ·                                                                                   | 크게보기<br>액공제액<br>크게보기<br>금액        |        | ISA 만기시 연금계좌<br>납입액 입력란 추가 |

### ● 기부금 명세서 작업 순서

세액 감면.공제 적용순서에 의해 기부금은 맨 나중에 공제세액계산을 하는 것이 좋으며, 중간에 공제세액계산을 적용 했더라도 기부금 지출액 또는 다른 세액공제등의 변동이 있을 수 있으므로 최종적으로 다시 한번 공제세액계산을 실행!

### [세액 감면 . 공제 적용 순서]

□세액감면 → 근로소득세액공제 → 자녀세액공제 → 보장성보험료세액공제 → 의료비세액공제 →교육비세액공제

- → 정치자금기부금세액공제 → (표준세액공제)→납세조합공제 → 주택차입금공제 → 월세액세액공제
- → 법정·우리사주·지정기부금세액공제 → 외국납부세액공제 → 연금계좌세액공제

### [메뉴 입력시 주의 사항]

1. 기부처의 사업자등록번호 또는 주민등록번호를 바르게 입력해야 합니다.

(단, 정치자금기부금안 경우 공란 가능)

### 2. 기부처의 상호 필수 입니다.

(단, 정치자금기부금인 경우 공란 가능)

3. 건수 : 연간 기부 건수 기재 (입력 안된 경우 무조건 1로 수록합니다.)

🔵 기부금 명세서 작업 순서

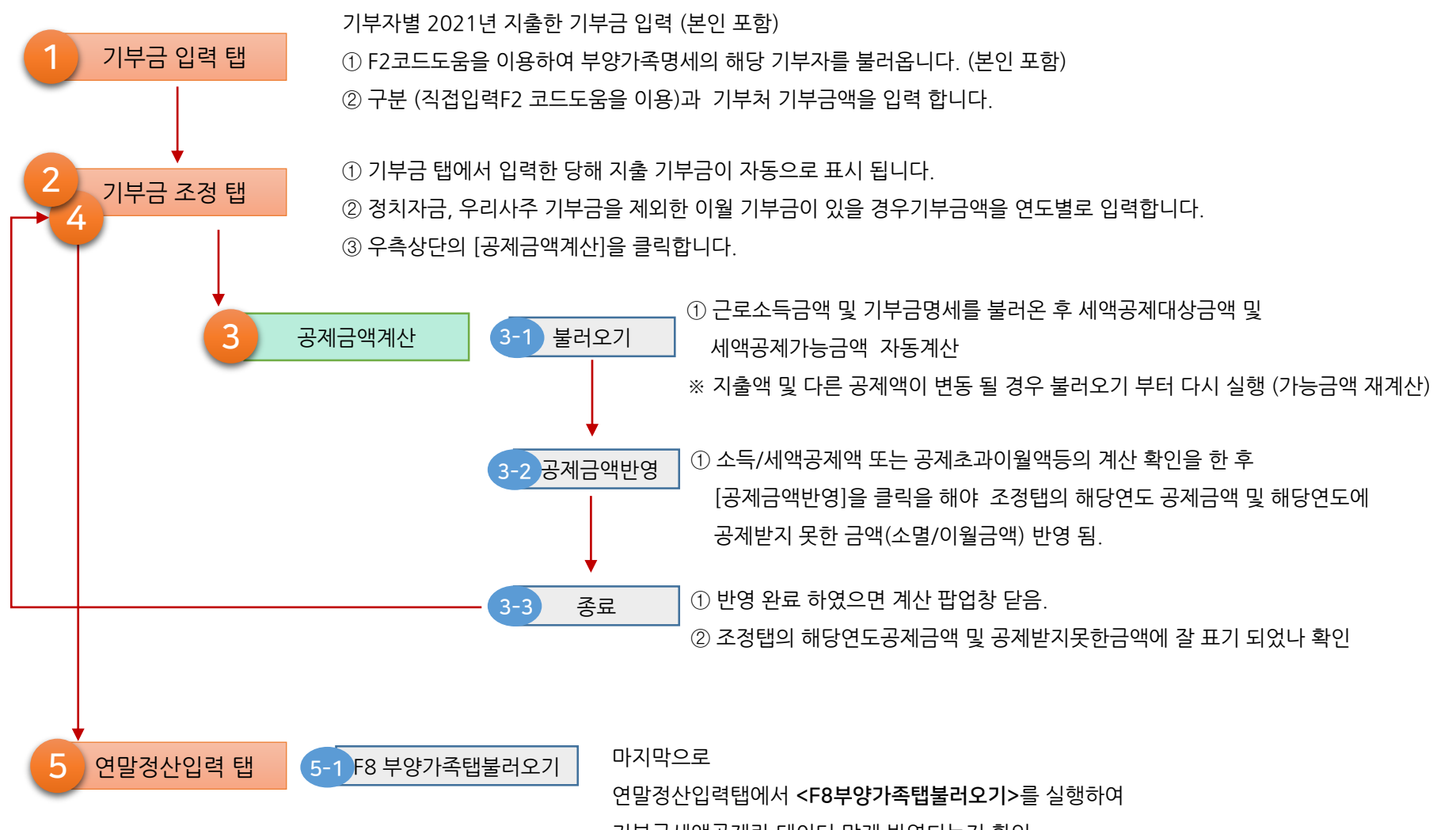

기부금세액공제란 데이터 맞게 반영되는지 확인

### 🔵 기부금 명세서 작업 순서

### 공제금액계산

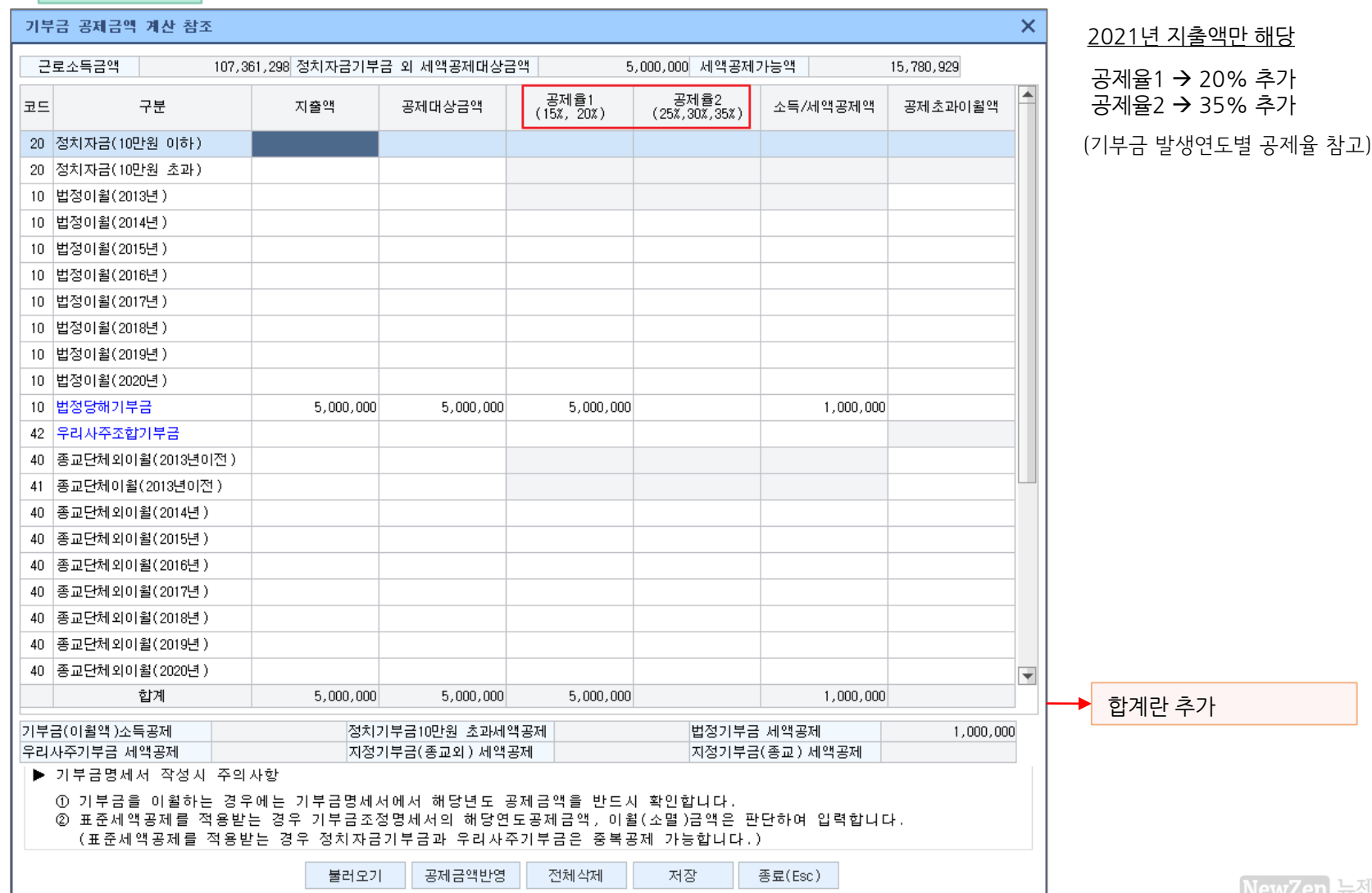

※ 정치자금기부금, 우리사주조합기부금 세액공제는 표준세액공제와 중복적용 가능

사람에 대해서는 연 13만원을 종합소득산출세액에서 공제한다.

근로소득자로서 특별소득공제, 특별세액공제 및 월세액 세액공제를 신청하지 아니한

○ 표준세액공제 (소득세법 제59조의 4 ⑨항)

| 종    | 제<br>-                | 제 26.부양가쪽 명)      |            |             |              |         | 특별(                                 | 소득 )세액공제반영                           |            | ×      |  |  |  |
|------|-----------------------|-------------------|------------|-------------|--------------|---------|-------------------------------------|--------------------------------------|------------|--------|--|--|--|
|      | 주                     | 21.8도구네 명)        |            |             |              |         |                                     |                                      |            |        |  |  |  |
|      | 가                     | 28.장애인 명)         |            |             |              |         |                                     | 구분                                   | 특별소득(세액)공제 | 표준세액공제 |  |  |  |
| -    | 공                     | 29.부녀자            |            |             |              |         | 트변                                  | (33)보험료                              | 227,250    |        |  |  |  |
|      | 제                     | ┃ 30.한부모가족        |            |             |              |         |                                     | (34)주택자금                             | 400,000    |        |  |  |  |
|      | 연                     | ! 31.국민연금보험료      |            |             |              |         | 27                                  | (35)기부금(이월분)                         |            |        |  |  |  |
|      | 금                     | 32. 공무원연금         |            |             |              |         | 공세                                  | (36)계                                | 627,250    |        |  |  |  |
| 12   | 험                     | 공적 군인연금           |            |             |              |         | (37)차                               | 감소득금액                                |            |        |  |  |  |
|      | 료                     | 연금<br>다친 사립학교교직원  |            |             |              |         | (48)종                               | 합소득과세표준                              |            |        |  |  |  |
|      | 생                     | 공제 별정우체국연금        |            |             |              |         | (49)산출세액                            |                                      |            |        |  |  |  |
| =    | <u> </u>              | 33. 보험료           |            |             | 227.250      |         | 1                                   | (60)보장성보험료                           |            |        |  |  |  |
|      | 특                     |                   |            |             | 191,250      |         | 특별                                  | (61)의료비                              |            |        |  |  |  |
|      | 별                     |                   |            |             | 36,000       | - 49-   |                                     | (62)교육비                              |            |        |  |  |  |
| 공    | ~                     |                   |            |             | 1 000 000    |         | 세액                                  | (63)기부금                              |            |        |  |  |  |
|      |                       | 34. 수택자입금         |            | 비결기간<br>과조카 | 1,000,000    |         | 공제                                  | (64)계                                |            |        |  |  |  |
|      | =                     | 전대금영전국 기구사        |            |             |              |         | (65)표준세액공제                          |                                      | 130,000    |        |  |  |  |
| 제    | 공                     | 34.상기수택저당차입금이차상   |            |             |              |         | (69)월                               | 세세액공제                                |            |        |  |  |  |
|      | 제                     | 35.기부금-2013년이전이윌분 |            |             |              |         | · (71)결·                            | (71)결정세액                             |            |        |  |  |  |
|      |                       | 36.특별소득공제 계       |            |             |              |         |                                     |                                      |            |        |  |  |  |
| 37   | 37.차감소득금액             |                   |            |             |              |         | ×=                                  | ※특별소득(세액)공제 + 월세세액공제 금액과 표준세액공제13만원을 |            |        |  |  |  |
|      | 38.개인연금저축             |                   |            |             |              |         | нI                                  | 비교하여 근로자에게 유리한쪽으로 반영                 |            |        |  |  |  |
| 그    | 그 39.소기업,소상 2015년이전가입 |                   |            |             |              |         | ①.② 중 근로자에게 유리한 쪽을 적용               |                                      |            |        |  |  |  |
|      | 공인 공제부금 2016년이후가입     |                   |            |             |              |         | ① 특별소득공제와 특별세액공제(정치자금기부금, 우리사주조합기부금 |                                      |            |        |  |  |  |
|      | 그브 스트네                |                   |            |             |              |         | - F                                 | 제외) 윌세액을 적용후 결정세액                    |            |        |  |  |  |
|      | 구군 오득세                |                   |            |             |              |         | _ © 1                               | ② 표준세액공제(13만원)을 적용 후 결정세액(정치자금기부금,   |            |        |  |  |  |
| 1 12 | 72.결정세액               |                   |            |             | 우리사수소합기부금 세외 | 1)      |                                     |                                      |            |        |  |  |  |
|      | 기                     | 납부 73.종(선)근무지     |            | (선)근무지      |              | _       |                                     |                                      | 확인(Esc)    |        |  |  |  |
|      | k                     | 19                | 74.주(현)근무지 |             |              | 277,840 |                                     |                                      |            |        |  |  |  |

보험료등 지출액이 있는데 소득공제부분에 금액이 안 나옵니다. → 특별(소득)세액공제 반영을 클릭하여 확인하시기 바랍니다. 프로그램에서 자동으로 표준세액공제 130,000원 과 비교하여 근로자에게 유리한 쪽으로 공제표시를 해 줍니다.

04. 기타

<고객들로부터 자주 문의오는 내용>

# 감사합니다

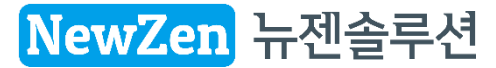

copyright © all right reserved by newzensolution